## How to Access Math Tests on SchoolCity

Go to the class website and click on the SchoolCity link from the math tab.

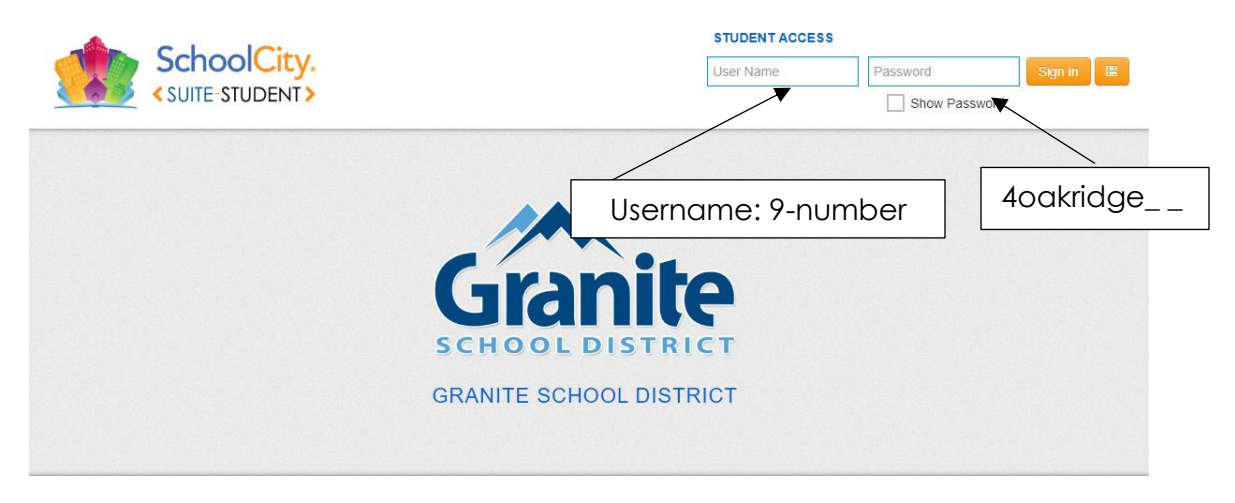

Once you have logged on you should see a screen like this. Click "review scores." •

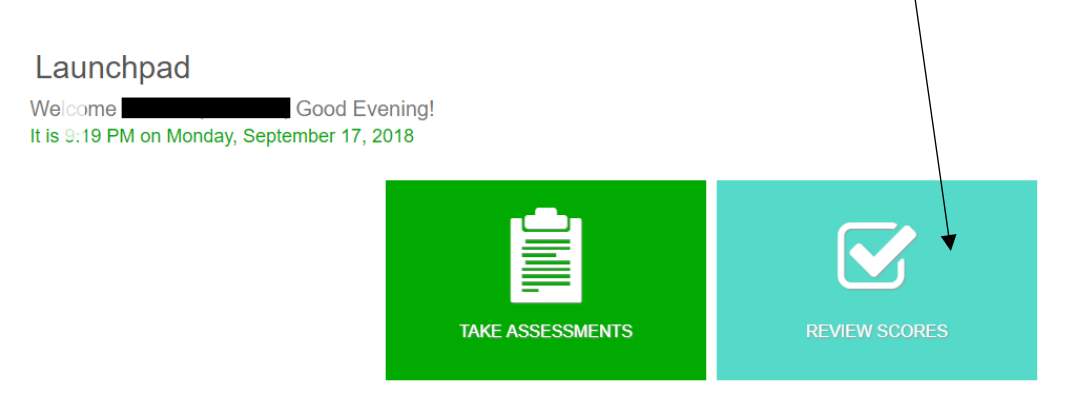

The tile will flip around and you will see all the assessments listed.

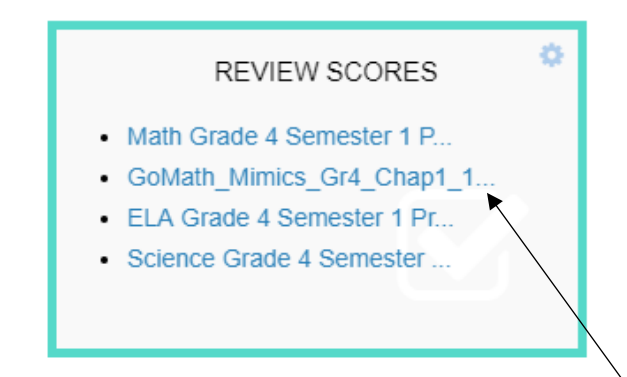

Choose GoMath\_Mimics and click the chapter test.

## Each problem will be listed. In this view you are able to see:

| <u>Question</u>                                                                    | <u>Standard</u>                       | Standard Student Response |                                                                                                    | Correct Answer                                                                           |                   |
|------------------------------------------------------------------------------------|---------------------------------------|---------------------------|----------------------------------------------------------------------------------------------------|------------------------------------------------------------------------------------------|-------------------|
|                                                                                    |                                       |                           |                                                                                                    |                                                                                          |                   |
| # Item                                                                             |                                       | Item<br>Type              | Standards                                                                                                    | Student<br>Response                                                                      | Correct<br>Answer |
| 1<br>Which symbol will a<br>8956 ☐ 8659<br>A ○ <<br>B ♥ ><br>C ○ =<br>D ○ Not give | make the following number sentence tr | wC<br>wc?                 | MA.4.Math.Content.4.NBT<br>Read and write multi-digit v<br>numbers using base-ten nu-<br>number names, and expan<br>Compare two multi-digit nu<br>on meanings of the digits ir<br>using >, =, and < symbols t<br>results of comparisons. | F.A.2:<br>Whole<br>Immerals,<br>ded form.<br>mbers based<br>e ach place,<br>o record the | B                 |

\*\*A spreadsheet marking proficiency levels on the tested standards will be sent home following each math test. Correct questions will be left blank on the spreadsheet. A slash through the question number will indicate an incorrect answer.\*\*

## Chapter 1 Math Test

| NBT.1                                                             | NBT.4                                          |  |  |  |  |  |
|-------------------------------------------------------------------|------------------------------------------------|--|--|--|--|--|
| I can recognize that each place value is 10 times larger than the | I can add and subtract numbers up to 1,000,000 |  |  |  |  |  |
| one to it's right.                                                | Level 1 - Below proficiency                    |  |  |  |  |  |
| Level 1 - Below proficiency                                       | Level 2 - Approaching Proficiency              |  |  |  |  |  |
| Level 2 - Approaching Proficiency                                 | Level 3 - Proficient                           |  |  |  |  |  |
| Level 3 - Proficient                                              | 8 9 10 15 18                                   |  |  |  |  |  |
| 2a 2b 2c 2d 5 11a                                                 | Level 4 - Above Proficiency                    |  |  |  |  |  |
| 11b 11c 11d 11e 17 20                                             | 13                                             |  |  |  |  |  |
| Level 4 - Above Proficiency                                       |                                                |  |  |  |  |  |
| 21 22                                                             |                                                |  |  |  |  |  |
|                                                                   |                                                |  |  |  |  |  |
| NBT.2                                                             |                                                |  |  |  |  |  |
| I can read, write and compare numbers up to 1,000.000.            |                                                |  |  |  |  |  |
| e.g. standard form, expanded form and word form.                  |                                                |  |  |  |  |  |
| Level 1 - Below proficiency                                       |                                                |  |  |  |  |  |
| Level 2 - Approaching Proficiency                                 |                                                |  |  |  |  |  |
| Level 3 - Proficient                                              |                                                |  |  |  |  |  |
| 1 3 4 12 19                                                       |                                                |  |  |  |  |  |
| Level 4 - Above Proficiency                                       |                                                |  |  |  |  |  |
| 16 16                                                             |                                                |  |  |  |  |  |
|                                                                   |                                                |  |  |  |  |  |
| NRT 3                                                             | 1                                              |  |  |  |  |  |
|                                                                   |                                                |  |  |  |  |  |
| I can round numbers up to 1,000,000 to any place value.           |                                                |  |  |  |  |  |
| Level - Below proticiency                                         |                                                |  |  |  |  |  |
| Level 2 - Approaching Proficiency                                 |                                                |  |  |  |  |  |
| Level 3 - Proficient                                              |                                                |  |  |  |  |  |
| 6 7 14                                                            |                                                |  |  |  |  |  |
| Level 4 - Above Proficiency                                       |                                                |  |  |  |  |  |
| 23 24                                                             |                                                |  |  |  |  |  |

The fourth-grade teachers have gone through each test to determine whether each question is a proficiency level 3 or 4 and have listed them accordingly on the spreadsheet.